- <u>A1</u> Examinations (credits) completed in a different program at another postsecondary educational institution **prior to admission** to MUL.
- <u>A3</u> Examinations (credits) completed at another university as a "coregistered student" **during the ongoing studies** at MUL, and approved in advance.
- <u>A4</u> Examinations (credits) completed at a foreign partner university as part of a mobility program **during the course of studies**.
- <u>A5</u> Examinations (credits) completed at MUL that are to be recognized for a course for which no published equivalency exists.

#### 1. Step

On your personal profile page in MU-Online, click on "Recognitions / Credit Additions."

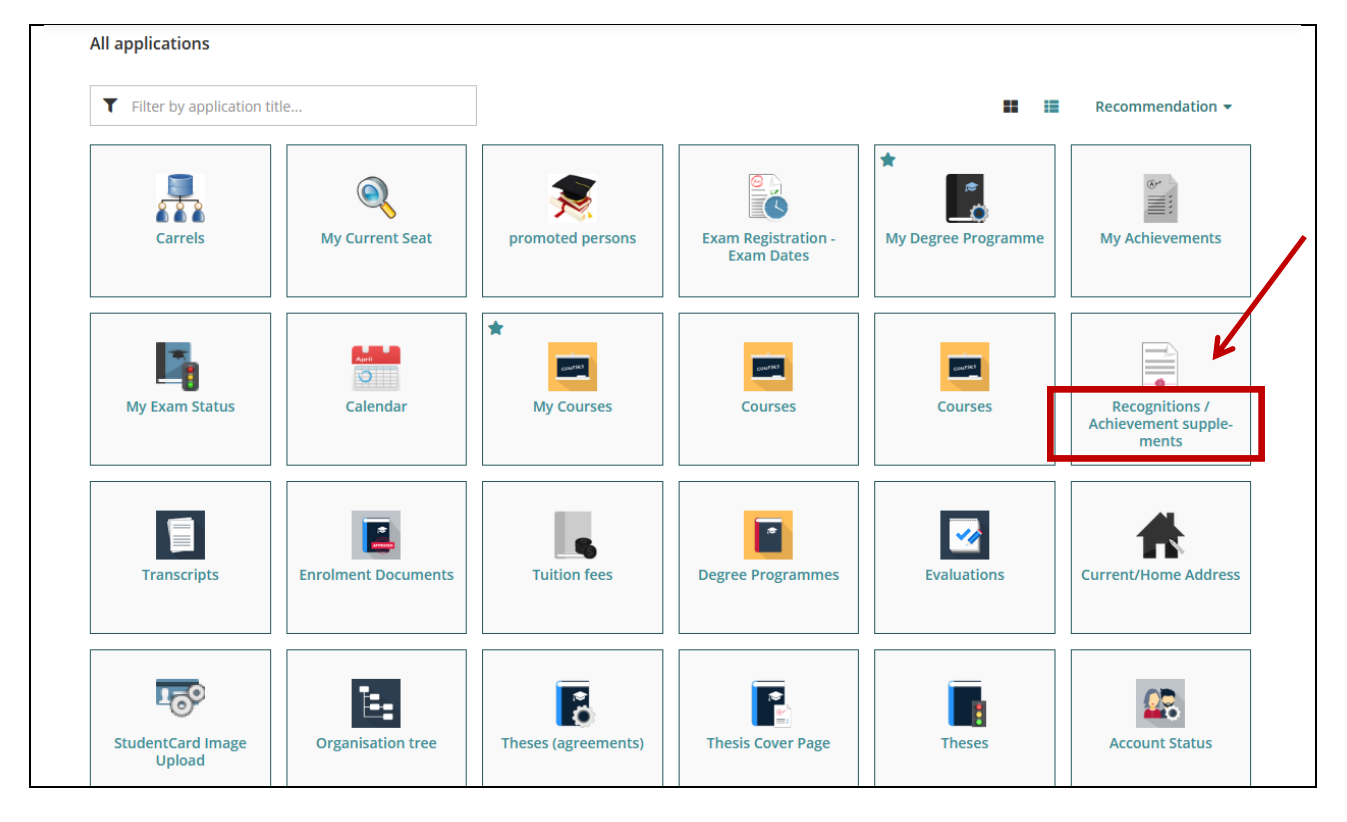

### 2. Step

Select 'New Recognition' under 'Actions'.

| Recognitions / Achievement S<br>Monthi, Bertl (09999991) | Supplements / Monthi Bertl |                      |            |                                        |            |
|----------------------------------------------------------|----------------------------|----------------------|------------|----------------------------------------|------------|
| Operations 🔺                                             |                            |                      |            |                                        |            |
| New recognition                                          |                            |                      |            |                                        |            |
| New achievement                                          | File number                | Dean's office number | Date       | Positions<br>All/OK stud./OK MU Leoben | Educationa |
| Bacnelorstualum; Angewandte Geowissensc                  | haften (UG2002)            |                      |            |                                        |            |
| General recognition                                      |                            |                      | 18.10.2005 | 2/1/0                                  | Montanuni  |
| General recognition                                      |                            |                      | 12.10.2017 | 1/1/1                                  | Universida |
| General recognition                                      |                            |                      | 04.12.2019 | 0/0/0                                  | Montanuni  |
| General recognition                                      |                            |                      | 19.12.2019 | 2/0/0                                  | Technische |
| Pre-notification (Exchange semesters)                    |                            |                      | 13.01.2020 | 2/0/0                                  | Colorado S |
| Seneral recognition                                      |                            |                      | 16.09.2020 | 1/0/0                                  | Montanuni  |
| Pre-notification (Exchange semesters)                    |                            |                      | 15.12.2020 | 0/0/0                                  | Chalmers L |
| Pre-notification (Exchange semesters)                    |                            |                      | 15.12.2020 | 0/0/0                                  | Chalmers L |
| Notification (Exchange semesters)                        |                            |                      | 28.06.2021 | 2/2/0                                  | Chalmers U |
| Bachelorstudium; Werkstoffwissenschaft (UC               | 52002)                     |                      |            |                                        |            |
| Seneral recognition                                      |                            |                      | 01.10.2011 | 1/0/0                                  | Montanuni  |

### 3. Step A1/A3/A5

All fields marked with a yellow border are mandatory fields -> then save

Please ensure you select the correct program if you are enrolled in more than one program!

Educational institution: The university where the credit was earned.

|                               | TT ONLINE                                      |                                     |                                                  |  |  |
|-------------------------------|------------------------------------------------|-------------------------------------|--------------------------------------------------|--|--|
|                               | A Enter Recognition Parameters / Monthi, Bertl |                                     |                                                  |  |  |
|                               | Select ( Parameters )  Cancel/Close            |                                     |                                                  |  |  |
|                               | General                                        |                                     |                                                  |  |  |
|                               | Studies                                        | UG 066 478 24U/SPO Masterstudium; A | dvanced Mineral Resources Development (UG2002) 🗸 |  |  |
|                               | Type of recognition                            | General recognition                 | v                                                |  |  |
|                               | File number                                    |                                     |                                                  |  |  |
|                               | Dean's office number                           |                                     |                                                  |  |  |
|                               | Note                                           |                                     |                                                  |  |  |
|                               | Educational institution                        | Please select                       | Ψ.                                               |  |  |
| Recognition date              |                                                |                                     |                                                  |  |  |
| it is the date of your entry. | Date                                           |                                     |                                                  |  |  |
|                               | Date of recognition                            |                                     |                                                  |  |  |
|                               |                                                |                                     | Save Cancel/Close                                |  |  |

#### 3a. Step A4

Then, in the same window, under 'Selection (Parameters)', click on 'Items'.

| 📥 Enter     | Recognition  | rameters / Monthi, Bertl                                                               |  |
|-------------|--------------|----------------------------------------------------------------------------------------|--|
| Select ( Pa | rameters ) 🔺 | Cancel/Close                                                                           |  |
|             | Parameters   | •                                                                                      |  |
| General     | Positions    | ,<br>066 4. 3 24U/SPO Masterstudium; Advanced Mineral Resources Development (UG2002) v |  |
| Type of     | recognition  | eral recognition 👻                                                                     |  |

and click on 'New Item' under 'Actions'.

| -                                         |               |                                                                                                  |                                                                                                    |                                                |
|-------------------------------------------|---------------|--------------------------------------------------------------------------------------------------|----------------------------------------------------------------------------------------------------|------------------------------------------------|
|                                           | П             | DNLINE                                                                                           |                                                                                                    |                                                |
|                                           | Reco<br>Gener | gnition Positic                                                                                  | ns / Monthi Bertl<br>31.03.2025                                                                                                    |                                                |
|                                           | Select ( Po   | sitions ) 🔻                                                                                      | Operations 🔺                                                                                                    | Cancel/Close                                   |
| [                                         |               |                                                                                                  | New position                                                                                                    |                                                |
| 4. Step<br>Add the course to be recognize | ed.           | Enter R<br>General     Cancel/Close     Course(s) to be     is/are recognise     Definable resul | ecognition Positions /<br>recognition of 31.03.2025<br>c<br>Create new position<br>recognised add<br>ed for MU Leoben course<br>ts or certificates (e.g. free | Monthi Bertl<br>N<br>(s) add<br>e subjects)Add |
| 5. Step                                   |               |                                                                                                  | Save and Close                                                                                                    | Cancel                                         |

Enter the earned credit, and then click on 'Save/Close'.

| Course parameter    | chievement                                                                                                    |
|---------------------|----------------------------------------------------------------------------------------------------|
| Free subject        | <ul> <li>recognise as free subject</li> <li>(applies to all 'freely definable achievements' of this item)</li> </ul> |
| Course number       |                                                                                                    |
| Name                |                                                                                                    |
| Name (English)      |                                                                                                    |
| Торіс               |                                                                                                    |
| Topic (English)     |                                                                                                    |
| SH                  |                                                                                                    |
| ECTS credits        |                                                                                                    |
| Date of examination | ormat: DD.MM.YYYY                                                                                                    |
| Academic year       | v                                                                                                    |
| Type of certificate | ✓                                                                                                    |
| Duration of course  | v                                                                                                    |
|                     | Save Save and Close Cancel/Close                                                                                     |

Fields marked with a yellow border are mandatory fields, then click 'Save and Close'.

### 6. Step

# 7a. Recognition as a compulsory or elective compulsory subject:

#### Click on 'Add'

| ourse/subject       |                       | 1                | Date of examination |
|---------------------|-----------------------|------------------|---------------------|
| 380120 Mathem       | atics I; L 4SH W 2    | 021/22           | 18.01.22            |
|                     |                       | _                |                     |
| s/are recognised fo | or MU Leoben cour     | se(s) <u>add</u> |                     |
| efinable results or | certificates (e.g. fi | ree subject      | s) <u>Add</u>       |
|                     |                       |                  |                     |
|                     |                       |                  |                     |
|                     |                       |                  |                     |

## 7b. Recognition as an elective subject:

### Click on 'Add'

ſ

|                                                           | Create new        |  |  |  |  |
|-----------------------------------------------------------|-------------------|--|--|--|--|
| Course(s) to be recognised: add                           |                   |  |  |  |  |
| Course/subject                                            | Date of examinati |  |  |  |  |
| 380120 Mathematics I; L 4SH W 2021/22                     | 18.01.22          |  |  |  |  |
|                                                           |                   |  |  |  |  |
| is/are recognised for MU Leoben course(s) add             |                   |  |  |  |  |
| Definable results or certificates (e.g. free subjects Add |                   |  |  |  |  |
|                                                           |                   |  |  |  |  |
|                                                           |                   |  |  |  |  |
|                                                           |                   |  |  |  |  |
|                                                           |                   |  |  |  |  |
|                                                           |                   |  |  |  |  |
|                                                           |                   |  |  |  |  |

### 7. Step

### 8 a. Compulsory or elective compulsory subject:

Select the corresponding course under 'General Search Input' (NOT directly in Curriculum Support) and confirm with 'Select':

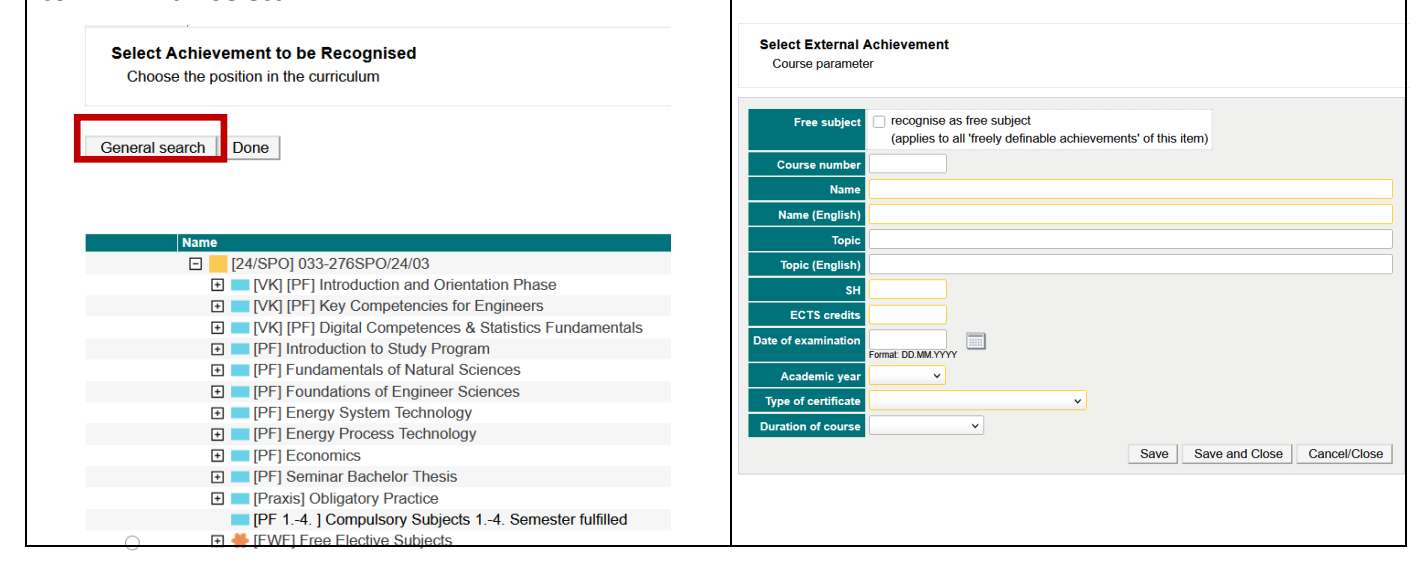

### 8. Step

Optionally, additional courses can be added to this position.

| Course(s) to be recognise : add                     | Edit po             | sition 1   |                        |            |            |
|-----------------------------------------------------|---------------------|------------|------------------------|------------|------------|
| Course/subject                                      | Date of examination | assessment | Recognised as per      | ECTS cred  | its Delete |
| 380120 Mathematics I; L 4SH W 2021/22               | 18.01.22            | 1          | Individual achievement | 7,5        | 8          |
| is/are recognised for MU Leoben courset) add        |                     |            | assessment             | ECTS cred  | its Delete |
| 380210 Mathematics II; L 4SH S 2021/22              |                     |            | 3 befriedigend         | <b>~</b> 6 | 8          |
| Definable results or certificates (e.g. free subjec | ots) <u>Add</u>     |            | Save and Close         | Cancel     | ]          |

### 9. Step

Designation: Title of the original credit in German and English, enter SSt or ECTS, exam date, academic year, type (seminar, exercise, etc.). If additional courses are to be recognized, add more items (repeat steps 4 to 10).

### 10. Step

If all data has been entered correctly, under Actions.

- 1. Click on 'Confirm All Items'. WARNING, after this, NO further changes can be made to the document.
- 2. Print application.
- 3. Send the application and required documents via email to <u>ssc@unileoben.ac.at</u>.

| Select ( Positions ) 🖣                                                                       | • Operations          | ; <b>•</b> | Cancel/Close |
|----------------------------------------------------------------------------------------------|-----------------------|------------|--------------|
| Order                                                                                        | New position          |            |              |
| Position 1                                                                                   | Print Request         | 2.         |              |
| 380120 Mathematics (<br>(recognised acc. to)<br>380101 Mathematics 1<br>(recognised acc. to) | Confirm all positions |            | <b>1.</b>    |
| are recognised                                                                               |                       |            |              |